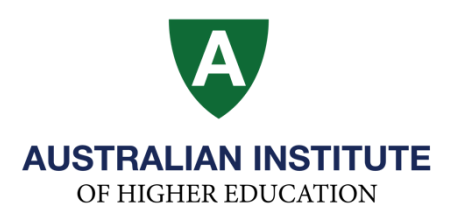

# An Introduction to Student Self-Enrolment

For a video guide, please click here: <u>Paradigm Student Self Enrolment Video Guide</u>

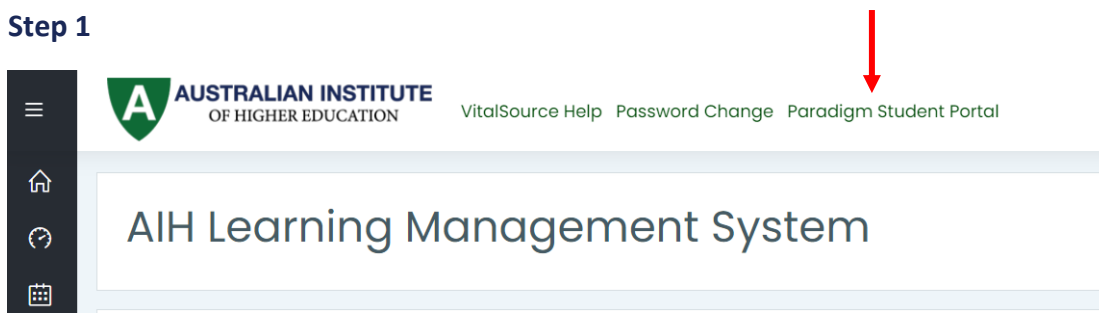

Please log into Moodle then click on Paradigm Student Portal.

# Step 2

Log into Paradigm Student Portal. If you are unsure of how to log into paradigm, please follow the guide here: <u>Paradigm Student Portal Guide</u>

# Step 3

Click on 'Student' then 'Course Plan' from the left-hand side bar.

The Course Plan will show you an outline of your course including the units you have taken, which units you have yet to complete as well as any pre-requisites.

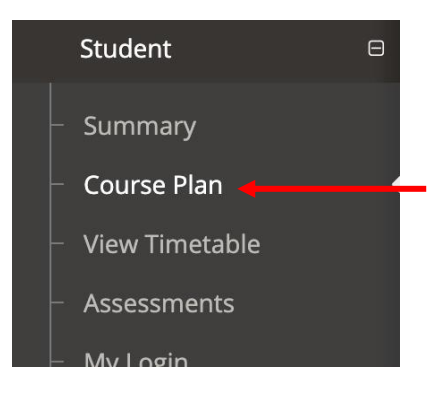

#### LEGEND

Previously Completed Currently Enrolled Allowed to Enrol Disallowed by Prerequisite Unit Not Scheduled

Green – Units you have completed.
Blue – Units you are currently enrolled in this trimester.
White – Units available to enrol into.
Orange – Units not available to you at this time as you have not met the requirements.
Grey – Unit isn't running next trimester.
Blank spaces - Electives.

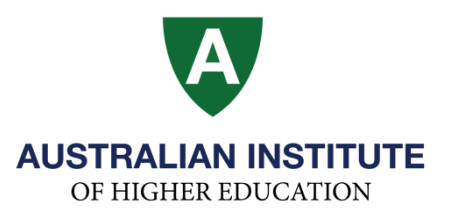

# - We recommend you check your offer letter to ensure that your advanced standing units have been properly recorded.

You can only select a maximum of 4 units per semester (1 unit in Block 1, 1 unit in Block 2, 1 unit in Block 3 and 1 unit in Block 4).

Please note that as an international student, you must complete a minimum of 8 units in an academic year.

# Step 3

Select the subjects you wish to enrol in by ticking the box below the unit name. Please note that **you must follow the order of the course plan** (for example: you must complete Stage 1 units before enrolling in Stage 2 units).

| A1001    | Stage 1                                                      | Stage 2                                                                  | Stage 3                                                                             | Stage 4                                                                             |  |
|----------|--------------------------------------------------------------|--------------------------------------------------------------------------|-------------------------------------------------------------------------------------|-------------------------------------------------------------------------------------|--|
| Core     | Accounting for Business<br>Decisions<br>BBUS1001 (10 CP)     | Foundations of Human<br>Resource Management<br>BBUS1005 (10 CP)<br>C (2) | Introductory Accounting<br>BACC2001 (10 CP)                                         | Financial Accounting and<br>Reporting 1<br>BACC2004 (10 CP)                         |  |
| Core     | Foundations of Information<br>Technology<br>BBUS1002 (10 CP) | Marketing Fundamentals<br>BBUS1006 (10 CP)                               | Accounting Information<br>Systems<br>BACC2002 (10 CP)                               | Management Accounting<br>BACC2005 (10 CP)                                           |  |
| Core     | Business Communication<br>BBUS1003 (10 CP)                   | Organisational Behaviour<br>BBUS1007 (10 CP)<br>Grade: Advanced Standing | Business and Corporations<br>Law<br>BACC2003 (10 CP)<br>C 📀                         | Business Finance<br>BACC2006 (10 CP)                                                |  |
| Elective | Economics for Management<br>BBUS1004 (10 CP)                 | Statistics for Professionals<br>BBUS1008 (10 CP)                         | Unspecified Accounting<br>Elective 1<br>UNEACC1 (10 CP)<br>Grade: Advanced Standing | Unspecified Accounting<br>Elective 2<br>UNEACC2 (10 CP)<br>Grade: Advanced Standing |  |

Please complete Stage 1 units first then Stage 2 units etc.

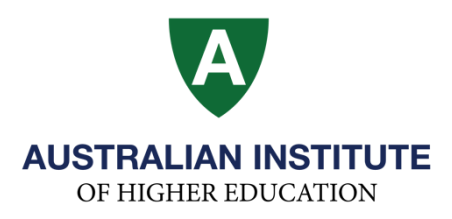

To see the class time in a new window, click on the clock next to checkbox.

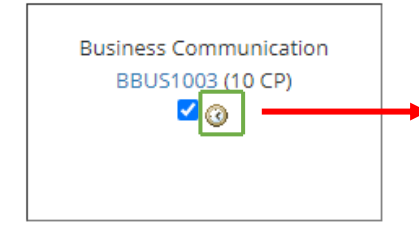

| Unit<br>Code(S) | Home<br>Institution                             | Mode Of<br>Delivery | Class  | Date | Day       | Start<br>Time | End<br>Time | Session | Subject                                 | Attendance |
|-----------------|-------------------------------------------------|---------------------|--------|------|-----------|---------------|-------------|---------|-----------------------------------------|------------|
| You must e      | You must enrol in one of the following classes: |                     |        |      |           |               |             |         |                                         |            |
|                 |                                                 |                     |        |      | Monday    | 12:00pm       | 03:00pm     | CLASS   | Business Communication -<br>Group 1, B1 |            |
|                 |                                                 |                     |        |      | Monday    | 06:00pm       | 09:00pm     | CLASS   | Business Communication -<br>Group 2, B1 |            |
|                 |                                                 |                     |        |      | Monday    | 08:30am       | 11:30am     | CLASS   | Business Communication -<br>Group 3, B1 |            |
| You must e      | enrol in one of the                             | e following cla     | isses: |      |           |               |             |         |                                         |            |
|                 |                                                 |                     |        |      | Wednesday | 12:00pm       | 03:00pm     | CLASS   | Business Communication -<br>Group 1, B1 |            |
|                 |                                                 |                     |        |      | Wednesday | 06:00pm       | 09:00pm     | CLASS   | Business Communication -<br>Group 2, B1 |            |
|                 |                                                 |                     |        |      | Wednesday | 08:30am       | 11:30am     | CLASS   | Business Communication -<br>Group 3, B1 |            |
|                 |                                                 |                     |        |      |           |               |             |         |                                         |            |

Note - You can open and check multiple units this way to plan the best timetable for you!

## Step 4

Click on the "Enrol" button at the bottom of the page to confirm the unit enrolment.

ENROL

#### Step 5

Click on the "Select Unit" option on the far-right column for each unit you have chosen (**do this first for all units!**)

#### Please refer to the first column 'Start Date' to check in which block you want to study the unit.

Please check the academic calendar dates on the AIH website to know which block you are enrolling for. The academic calendar can be found here: <a href="https://aih.nsw.edu.au/important-dates/">https://aih.nsw.edu.au/important-dates/</a>

| DATES FOR UNIT: BBUS1002 - FOUNDATIONS OF INFORMATION TECHNOLOGY |                                  |                                       |              |         |                        |                |                      |             |  |  |  |
|------------------------------------------------------------------|----------------------------------|---------------------------------------|--------------|---------|------------------------|----------------|----------------------|-------------|--|--|--|
| Start Date                                                       | Unit Code                        | Unit Name                             | Institution: | Teacher | Mode Of Delivery       | Class          | Class Times          | Select Unit |  |  |  |
| 04/07/2022                                                       | BBUS1002                         | Foundations of Information Technology | AIHE         |         | On Campus              |                | SHOW TIMES           | 0           |  |  |  |
| 29/08/2022                                                       | BBUS1002                         | Foundations of Information Technology | AIHE         |         | On Campus              |                | SHOW TIMES           | 0           |  |  |  |
| Leave Student Service                                            | Leave Student Services a message |                                       |              |         |                        |                |                      |             |  |  |  |
|                                                                  |                                  |                                       |              |         |                        |                |                      |             |  |  |  |
|                                                                  |                                  |                                       |              |         |                        |                | CHANGE UNITS CHECK ( | CLASS TIMES |  |  |  |
|                                                                  |                                  |                                       |              |         |                        |                |                      |             |  |  |  |
| Start Date                                                       | Unit Code                        | Unit Name                             | Institution: | Teacher | acher Mode Of Delivery |                | Class Times          | Select Unit |  |  |  |
| 04/07/2022                                                       | BBUS1002                         | Foundations of Information Technology | AIHE         |         | On Campus              | Impus SHOW TIM |                      | •           |  |  |  |

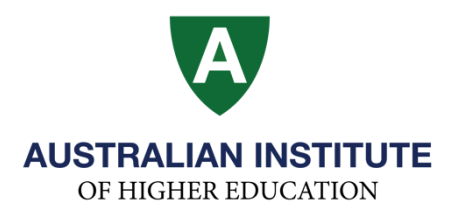

# Step 6

In the new column that appears, tick the box 'Enrol In' to select your preferred class time if the class is offered over more than 1 session. If your class is only offered over 1 session you will only need to click 'Enrol In'.

| DATES FOR UNIT: BBUS1002 - FOUNDATIONS OF INFORMATION TECHNOLOGY |                                                 |                  |             |                |                                      |                                                        |               |                                         |                   |                          |                          |               |        |                      |                        |          |          |
|------------------------------------------------------------------|-------------------------------------------------|------------------|-------------|----------------|--------------------------------------|--------------------------------------------------------|---------------|-----------------------------------------|-------------------|--------------------------|--------------------------|---------------|--------|----------------------|------------------------|----------|----------|
| Star                                                             | Start Date Unit Code Unit Name                  |                  | Jnit Name   | Institution:   |                                      | Teacher                                                | Mode          | Mode Of Delivery                        |                   | Class Times              |                          | Times         | Select | Unit                 |                        |          |          |
| 04/07/202                                                        | 22                                              | BBUS1002         | Four        | ndations of In | tions of Information Technology AIHE |                                                        | AIHE          |                                         | On Campus         |                          |                          | SHOW TIMES    |        |                      | ۲                      |          |          |
| Date                                                             | Day                                             | Start Time       | End<br>Time | Session        | Subject                              | Teacher                                                |               | Room                                    |                   | Class                    | Se<br>Cl                 | lect<br>ass f | Places |                      |                        |          |          |
| You mu                                                           | ist enrol in or                                 | e of the followi | ng classes: |                |                                      |                                                        |               |                                         |                   |                          |                          |               |        |                      | <b>↓</b>               |          |          |
| 12242                                                            | 04/07/2022                                      | Monday           | 08:30am     | 11:30am        | CLASS                                | Foundations of Information Technology - Group 1,<br>B1 |               | Penatiyana Withanage Chandana<br>Prasad |                   | Level 4, Computer 1<br>8 | .ab 1                    | 1             | 1      | Enrol In /<br>Delete | (1/40)                 | <u> </u> |          |
| 12242                                                            | 04/07/2022                                      | Monday           | 03:00pm     | 06:00pm        | CLASS                                | Foundations of Information Technology - Group 2,<br>B1 |               | Hasan M                                 | /lahmud           |                          | Level 4, Computer 1<br>8 | .ab 2         | 1      | 1                    | Enrol In / Delete      | (0/40)   | *2*      |
| You mu                                                           | You must enrol in one of the following classes: |                  |             |                |                                      |                                                        |               |                                         |                   |                          |                          |               |        |                      |                        |          |          |
| 12242                                                            | 06/07/2022                                      | Wednesday        | 08:30am     | 11:30am        | CLASS                                | Foundations of Information Technolo<br>B1              | gy - Group 1, | Penatiy<br>Prasad                       | ana Withanage Cha | andana                   | Level 4, Computer I<br>8 | .ab 1         | :      | 2                    | Z Enrol In /<br>Delete | (1/40)   | ***      |
| 12242                                                            | 06/07/2022                                      | Wednesday        | 03:00pm     | 06:00pm        | CLASS                                | Foundations of Information Technolo<br>B1              | gy - Group 2, | Hasan M                                 | Aahmud            |                          | Level 4, Computer 1<br>8 | .ab 2         | 1      | 2                    | Enrol In / Delete      | (0/40)   | <u> </u> |

**Note** - you cannot enrol into units that start/exist at the same time.

#### Step 7

Click on "CHECK CLASS TIMES" at the bottom of the page to ensure you are enrolled in the correct units and that you have selected the correct class time.

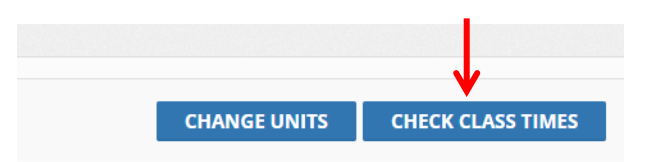

#### Step 8

You also have the option to send an email confirmation regarding your timetable to your email address.

TERMS AND CONDITIONS OF ENROLMENT

I understand the following requirements to enrol in the subject:
Send Email Confirmation

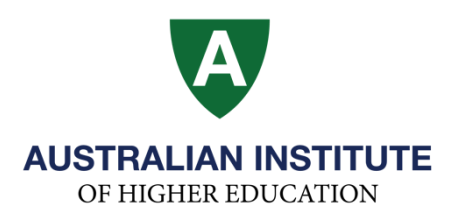

## Step 9

Click on "Enrol Now" at the bottom of the page to confirm your unit(s) enrolment and timetable.

|          |                | _ |
|----------|----------------|---|
|          | ENROL NOW      | ← |
|          |                |   |
| CHANGE U | NIT SELECTIONS |   |
|          |                | _ |

# Congratulations you have now enrolled into your units

# for the next trimester!

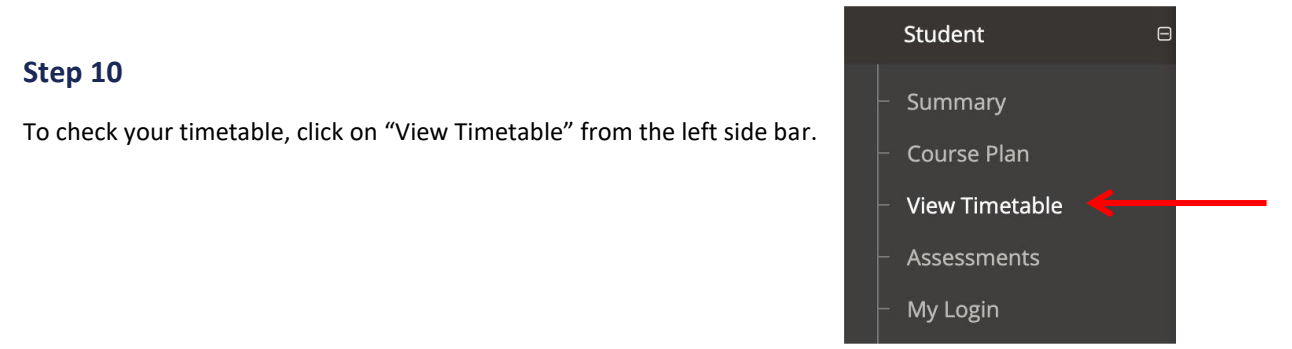

# Step 11

Scroll to the start of next trimester to view your timetable.

|                |                                                   |            |                                                   |            | <b>V</b>   |  |  |  |  |  |
|----------------|---------------------------------------------------|------------|---------------------------------------------------|------------|------------|--|--|--|--|--|
| WEEKL          | WEEKLY IIMETABLE -V2                              |            |                                                   |            |            |  |  |  |  |  |
| 13-17 Jun 2022 |                                                   |            |                                                   |            |            |  |  |  |  |  |
|                | Mon 13/Jun                                        | Tue 14/Jun | Wed 15/Jun                                        | Thu 16/Jun | Fri 17/Jun |  |  |  |  |  |
| all-day        |                                                   |            |                                                   |            |            |  |  |  |  |  |
| 8am            |                                                   |            |                                                   |            |            |  |  |  |  |  |
| 9am            |                                                   |            |                                                   |            |            |  |  |  |  |  |
|                |                                                   |            |                                                   |            |            |  |  |  |  |  |
| TUam           |                                                   |            |                                                   |            |            |  |  |  |  |  |
| 11am           |                                                   |            |                                                   |            |            |  |  |  |  |  |
| 12pm           | 12:00 - 3:00                                      |            | 12:00 - 3:00                                      |            |            |  |  |  |  |  |
|                | CLASS Statistics for Professionals - Group 2, B2  |            | CLASS Statistics for Professionals - Group 2, B2  |            |            |  |  |  |  |  |
| 1pm            | Unit Code: BBUS1008<br>Room: Level 3, Classroom 5 |            | Unit Code: BBUS1008<br>Room: Level 3, Classroom 5 |            |            |  |  |  |  |  |
| 2pm            |                                                   |            |                                                   |            |            |  |  |  |  |  |
|                |                                                   |            |                                                   |            |            |  |  |  |  |  |
| 3pm            | 3:00 - 6:00                                       |            | 3:00 - 6:00                                       |            |            |  |  |  |  |  |
| 4pm            | B2                                                |            | B2                                                |            |            |  |  |  |  |  |
|                | Room: Level 4, Computer Lab 12                    |            | Room: Level 4, Computer Lab 12                    |            |            |  |  |  |  |  |
| 5pm            |                                                   |            |                                                   |            |            |  |  |  |  |  |
| 6pm            |                                                   |            |                                                   |            | ~          |  |  |  |  |  |

**Please Note**: Class capacities are set and once a class is full it becomes unavailable and you will need to make a new selection.